New Student-Errollment Request

This document will show you how transies 2047.06(2]TJ 0 Tc[(0.3 (s)-6n47.1 (o)2 h7 (t)-4 (t(t)]TJ 1 (o)2 ud7 (nt)-47.1 (w)-2B)-52l)0.7 3 (s)-6u7 (t)-4 p1 (u)-3.2 (o)-6u7 (t)-4 p1 (u)-3.2 (o)-6u7 (t)-3.2 (u)-3.2 (u)-3.

| : | 3. | Enter your Meredith student ID numbernaking sure to include the leading zero in your ID number (as shown on y Meredith CamCand |
|---|----|----------------------------------------------------------------------------------------------------|
| 4 | 4. | Enter your Date of Birth using the MM/DD/YYYY format                                                                           |
| ! | 5. | Click on the blueContinuebutton                                                                                                |
|   |    |                                                                                                    |

6. Confirm that the information in the Student In**se**ction is correct and hit the Continue c

**~** · **~** ·

7. Confirm your Meredith email address, enter a second email address (i.e. your personal email address or a parent's email address).

 TheDependent Infsectionis onlyneeded if you have and dependents (i.e. a spouse, destic partner or child) that you wish to have covered under your Student Blue plan. If you do

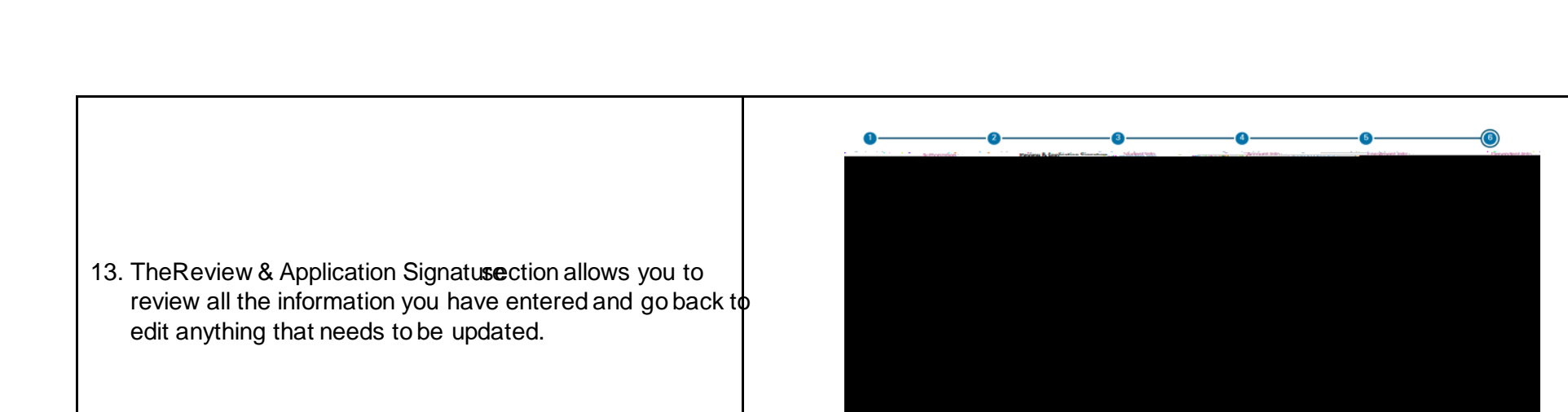

- 14. Once you are satisfied that the information submitted is correct, you will need to check boxin order to complete the electronicApplication Signature
- 15. You can then click Subntit process youenrollment request.

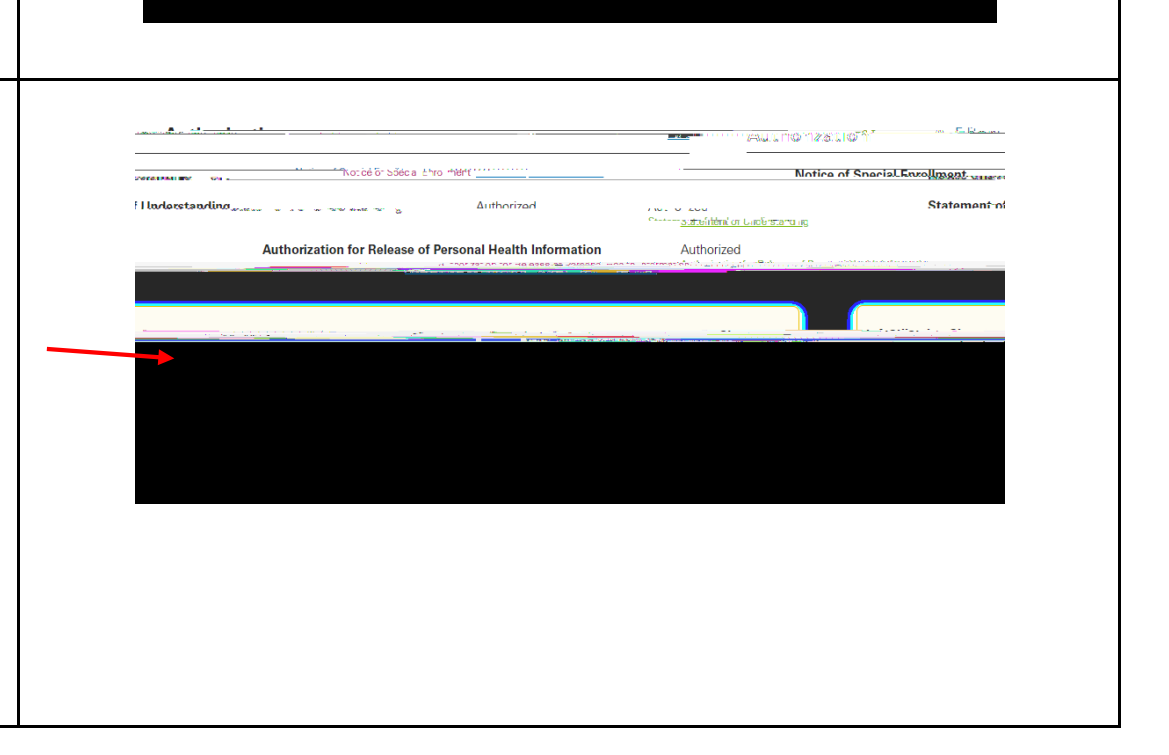

**~** · **~** ·

16. A confirmation screen will show you your completed enrollment request, including a confirmation number your transaction Fr